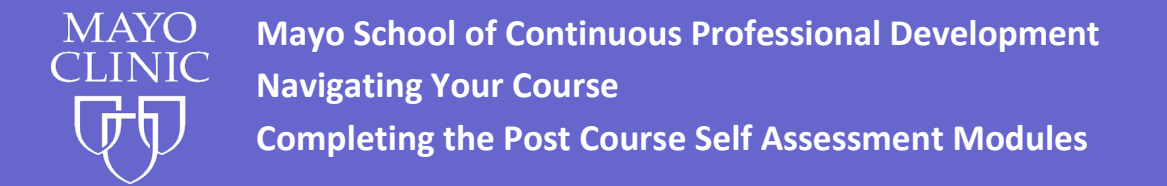

## Course Navigation: Post Course – American Board of Internal Medicine (ABIM) MOC Self-Assessment Module

- 1. Go to <u>https://ce.mayo.edu</u>.
- 2. If you are not already logged in, click LOG IN (upper right corner) Use the username and password used to register.
- 3. Once you are logged in, click on My Account at the top right of the page.
- 4. Click on the tab labeled My Courses.
- 5. Click the tab for Registered Courses.
- 6. This page will show the courses you are registered for. Click the link to the Post Course MOC.

| Registered Courses                                                                                                | RSS Transcript     | Transcript    | Self Reported Credit                         |                                                                     |                           |
|----------------------------------------------------------------------------------------------------|--------------------|---------------|----------------------------------------------|---------------------------------------------------------------------|---------------------------|
| Activity Title                                                                                                    |                    |               | <u>Status</u>                                |                                                                     | Live<br>event<br>dates    |
| 5th Annual Gastroenterology and Hepatology Update with<br>Interactive Live Endoscopy - 2019 (Friday and Saturday) |                    |               | h 5th Annual Gastroe<br>- Faculty Evaluation | enterology and Hepatology Update 2019<br>n, Friday, October 4, 2019 | Oct 4 -<br>Oct 5,<br>2019 |
| 5th Annual Gastroenter<br>MOC                                                                                     | ology and Hepatolo | gy Update - A | BIM 5th Annual Gastroe<br>ABIM Self-Assessn  | enterology and Hepatology Update -<br>nent                          | Oct 3 -<br>Oct 5,<br>2019 |

7. Click on the **START** button (located within the Start tab).

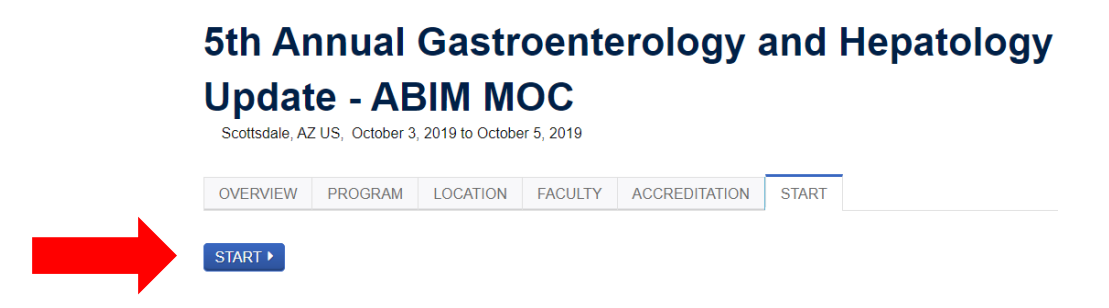

## Accessing and Taking the Self-Assessment Quiz:

- Click on Start Course to begin the quiz. After you've started the quiz, when you return to this screen the option will read Resume Course.
- The quiz saves your answer after each response, so you can leave the quiz and return later if necessary.
- You must correctly answer at least 80% of questions to receive credit. Each user is allowed a maximum of 2 attempts.
- Once the quiz is complete, you will need to go through the steps of claiming credit and saving/printing your certificate.

The quiz will be available until Tuesday, November 5, 2019.